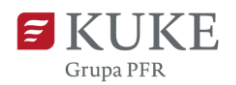

## Portal Klienta: Oferta Europolisy

Uruchom przeglądarkę internetową i wejdź na stronę https://portalklienta.kuke.com.pl. Zaloguj się na swoje konto.

W menu bocznym wybierz zakładkę Oferty.

| <b>I</b> S | Oferty |
|------------|--------|
|            |        |

System wyświetli listę dostępnych ofert. Wybierz aktywną ofertę klikając w jej numer.

| Oferty                   |                 |         |               |  |  |  |  |
|--------------------------|-----------------|---------|---------------|--|--|--|--|
| Numer oferty dia klienta | Data utworzenia | Status  | Data ważności |  |  |  |  |
| K/2/! 4001               | 2023-11-03      | Aktywny | 2023-12-03    |  |  |  |  |

System wyświetli warunki oferty w oknie **Oferta**. Zapoznaj się z jej szczegółami.

| Oferta                        |                                                              |                                     |                  |                        |            |  |  |  |
|-------------------------------|--------------------------------------------------------------|-------------------------------------|------------------|------------------------|------------|--|--|--|
|                               |                                                              |                                     |                  |                        |            |  |  |  |
| ANULUJ ≓                      | AKCEPTUJ - STANDARDOWO - WYGENERUJ OF                        | ERTĘ DO PDF DRA                     | FT UMOWY         |                        |            |  |  |  |
| Oferta dla klienta            | Oferta dia klienta                                           |                                     |                  |                        |            |  |  |  |
| Opiekun BOK                   | DOK Dyrektor, DOK Dyrektor                                   | Utworzona przez                     | Brossell, Santan | Data utworzenia oferty | 2023-11-03 |  |  |  |
| Numer oferty                  | K/2. /001                                                    | OWU                                 | EP 2020-12       | Data ważności oferty   | 2023-12-03 |  |  |  |
| Status orerty                 | AKUYWIIY                                                     |                                     |                  |                        |            |  |  |  |
| Szczegóły oferty kli          | enta                                                         |                                     |                  |                        |            |  |  |  |
| K. 111.07                     | 19.2 Wytwarzanie i przetwarzanie produktów rafinacji ropy    | Franszyza integralna                | 0,00             |                        |            |  |  |  |
| Nazwa branży                  | nattowej<br>Metal/surowce/maszvny                            | Termin płatności<br>rachunków (dni) | 15               |                        |            |  |  |  |
| Deklarowana do ubezni         | eczenia wartość sprzedaży w kredycie kupieckim za naibliższe | (                                   | -                |                        |            |  |  |  |
| 12 miesięcy w PLN (kraj)      | 100                                                          | 0.000,00                            |                  |                        |            |  |  |  |
| Deklarowana do ubezpi         | eczenia wartość sprzedaży w kredycie kupieckim za najbliższe |                                     |                  |                        |            |  |  |  |
| 12 miesięcy w Pulk (eksp      |                                                              | 0,00                                |                  |                        |            |  |  |  |
| Terminy                       |                                                              |                                     |                  |                        |            |  |  |  |
| Okres trwania umowy           |                                                              |                                     |                  |                        |            |  |  |  |
| (miesięcy)                    | 12                                                           |                                     |                  |                        |            |  |  |  |
| Start wersji<br>Koniec wersii | 2023-10-01                                                   |                                     |                  |                        |            |  |  |  |
| Komec wersji                  |                                                              |                                     |                  |                        |            |  |  |  |
| Składki                       |                                                              |                                     |                  |                        |            |  |  |  |
| Składka                       | 2.000,00                                                     | Sposób płatności                    | W ratach         |                        |            |  |  |  |
| Waluta<br>Skiadka stała       | Polski złoty                                                 | Platne w ratach                     | 1                |                        |            |  |  |  |
| Shidana Stala                 |                                                              | LICEDU INC                          | •                |                        |            |  |  |  |
| Ocenione wnioski o            | limit                                                        |                                     |                  |                        |            |  |  |  |

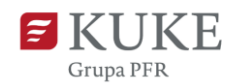

## Generowanie oferty lub draftu oferty do PDF

Portal Klienta umożliwia wygenerowanie **oferty** do pliku PDF. Aby to zrobić, kliknij przycisk wygeneru ofertę do pdf . Pobieranie powinno rozpocząć się automatycznie.

Jeśli chcesz zapoznać się z draftem umowy ubezpieczenia na bazie

przedstawionych w ofercie warunków, kliknij Prafrumowy . Pobieranie rozpocznie się automatycznie.

## Akceptacja oferty

Ofertę możesz zaakceptować w formie:

 Standardowej - przygotujemy Twoją umowę ubezpieczenia i wyślemy ją na adres mailowy podany w systemie jako "główny", z prośbą o podpis i odesłanie

• Podpis elektroniczny - przygotujemy Twoją umowę ubezpieczenia i

udostępnimy ją do podpisu elektronicznego na platformie Autenti - kliknij **Akceptuj -**

.

Podpis elektroniczny

skanów - kliknij

## **Odrzucenie oferty**

Jeśli oferta wymaga poprawy - daj nam o tym znać.

Wybierz z listy rozwijanej jedną z opcji:

- Odrzuć oferta zostanie odrzucona
- Odrzuć. Prośba o kontakt oferta zostanie odrzucona, a Doradca KUKE skontaktuje się z Tobą.

| e | Akceptuj - Podpis elektroniczny |     |  |  |  |
|---|---------------------------------|-----|--|--|--|
|   | Odrzuć                          |     |  |  |  |
|   | Odrzuć. Prośba o kontakt        | tor |  |  |  |

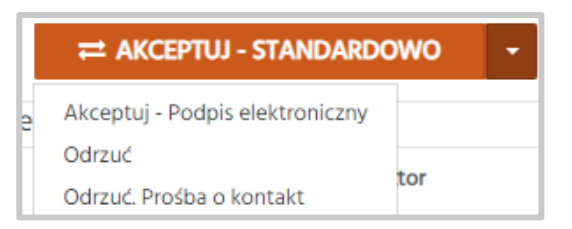